# Anleitung eBusy-App TCW-Platzbuchungssystem mit der App

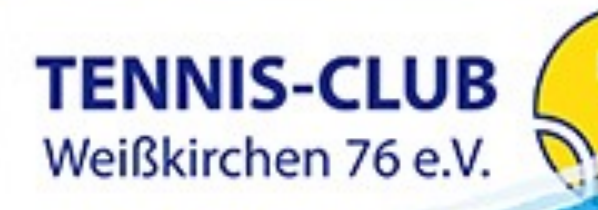

# NEUER ZUSÄTZLICHER BENUTZER BEI EBUSY

#### Warum müssen sich Benutzer für die App neu registrieren bzw. ein neues Konto anlegen?

Die App ist so konzipiert, dass es einen übergeordneten Nutzer bei eBusy direkt gibt. Grund dafür ist das es Kunden gibt, die bei mehreren Vereinen buchen und ein eigenes Benutzerkonto pro Verein haben. Das vereinsbezogene Benutzerkonto bleibt bestehen, es wird lediglich in der App gespeichert.

- Nutzer registrieren sich einmal in der App.
- Beim ersten Zugriff auf einen Verein verknüpfen sie ihr App-Konto mit ihrem bestehenden Vereins-Login.
- Danach ist eine erneute Anmeldung nicht mehr nötig, solange sie die App regelmäßig nutzen (mindestens alle 3 Monate).
- Nutzer, die in mehreren Vereinen aktiv sind, können jetzt alle über ein einziges App-Konto verwalten.

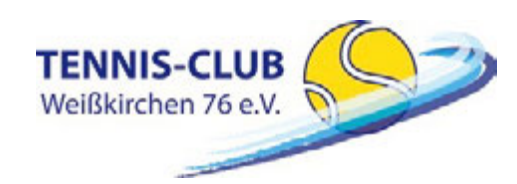

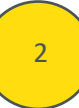

# **BENUTZER BEI EBUSY ANFORDERN**

Weißkirchen 76 e.V. 🕥

| 12:09                                                        | all 🗢 🖽       | 15:37                                                                                                    | ul 🗢 🖬                                                                                       | 😑 💿 🕒 😤 🦿 🤯 Herzlich Willkommen bei eBuSyl - INBOX -OX 💳 🖉                                                 |                                                                                                    |                                |                   |
|--------------------------------------------------------------|---------------|----------------------------------------------------------------------------------------------------|----------------------------------------------------------------------------------------------|----------------------------------------------------------------------------------------------------|----------------------------------------------------------------------------------------------------|--------------------------------|-------------------|
|                                                              | Fertig        |                                                                                                    |                                                                                              | Nachricht                                                                                                  |                                                                                                    |                                | 0                 |
| 14:12 南                                                      |               | e Bu                                                                                                    | ISv                                                                                          | Löschen Archivieren Antw                                                                                   | vorten Allen Weiterleiten                                                                                                    | Verschieben Junk-E-Mail Regeln | Gelesen/Ungeles   |
| D.C.                                                         |               | -1                                                                                                    |                                                                                              |                                                                                                    | ommen bei eBuSy!                                                                                                    |                                |                   |
| E-Mail-Adresse<br>Passwort<br>Login<br>Passwort verg<br>oder | essen         | Sie haben noch kein eBuS<br>Kein Problem, erstellen Si<br>Vorname<br>Nachname<br>E-Mail-Adresse<br>Passwort | vy-Konto?<br>ie ein Neues!                                                                   | EA eBuSy App<br>An:<br>Hallo,<br>vielen Dank für Ihre R<br>Ihr Aktivierungscode I<br>Mit freundlichen Grüß | p <ebusy-app@ebusy.de><br/>Registrierung.<br/>lautet:<br/>ßen</ebusy-app@ebusy.de>                                            | . Mittwoch, 22. Jar            | uar 2025 um 15:56 |
| Account erstellen                                            |               | ☐ Ich akzeptiere die <u>Daten</u><br>Account ers<br>← Zurück zur                                            | Ich akzeptiere die <u>Datenschutzbestimmungen</u> .   Account erstellen   ← Zurück zum Login |                                                                                                    | by productive web<br>by productive web<br>v www.ebusy.de<br>v utwandstr. 10, 72072 Tubingen<br>Talsen with Parallels Toolboxx |                                |                   |
| Klicke auf Accou                                             | unt erstellen | Fülle das For                                                                                               |                                                                                              | Du erhälts                                                                                                 | st dann eine                                                                                                    | Mail von eBus                  | Ŷ                 |
| TENNIS-CLUB                                                  | 0-3           | Busy App Platzbu                                                                                            | chupassystom                                                                                 |                                                                                                    |                                                                                                    | Version: VO 1 Stand:           | 24 04 2025        |

## EBUSY KONTO AKTIVIEREN

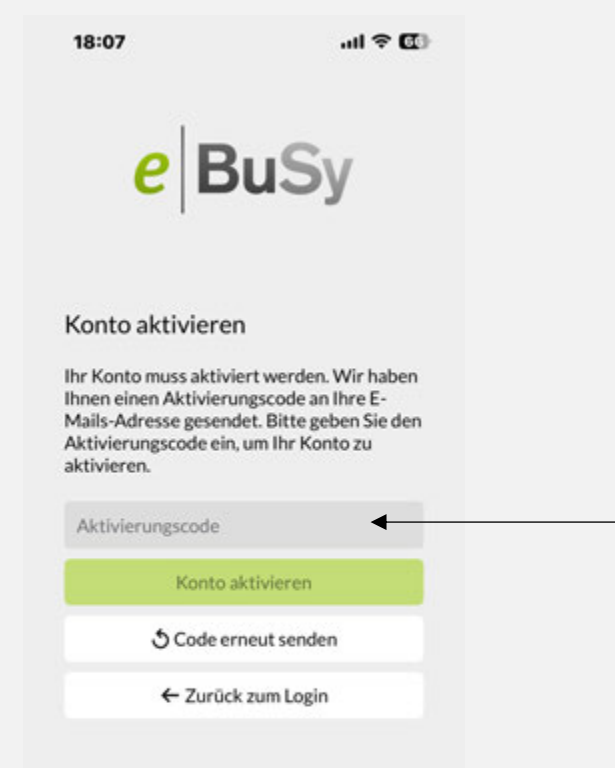

- Trage hier den per E-Mail erhaltenen Aktivierungscode ein und drücke den Button "Konto aktivieren"
- Nach erfolgreicher Aktivierung, bist Du in der App eingeloggt"

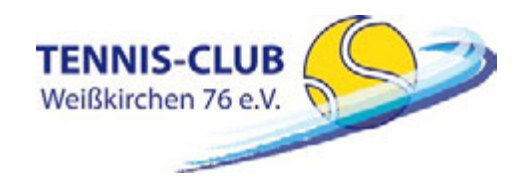

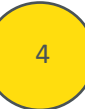

# EBUSY VEREINE ALS ANBIETER AUSWÄHLEN

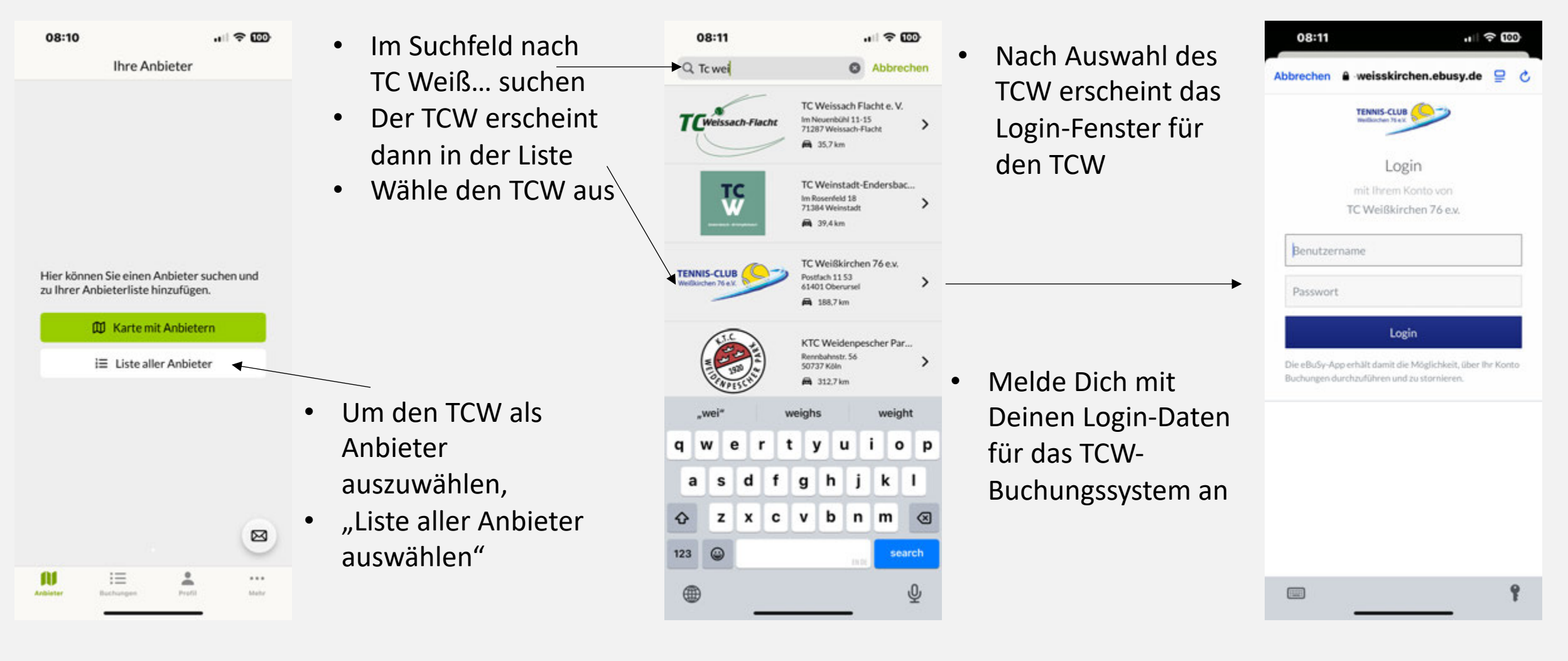

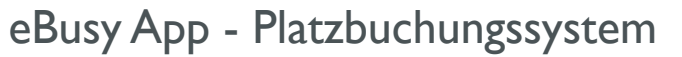

**TENNIS-CLUB** 

Weißkirchen 76 e.V.

# EBUSY APP - TCW-STARTSEITE

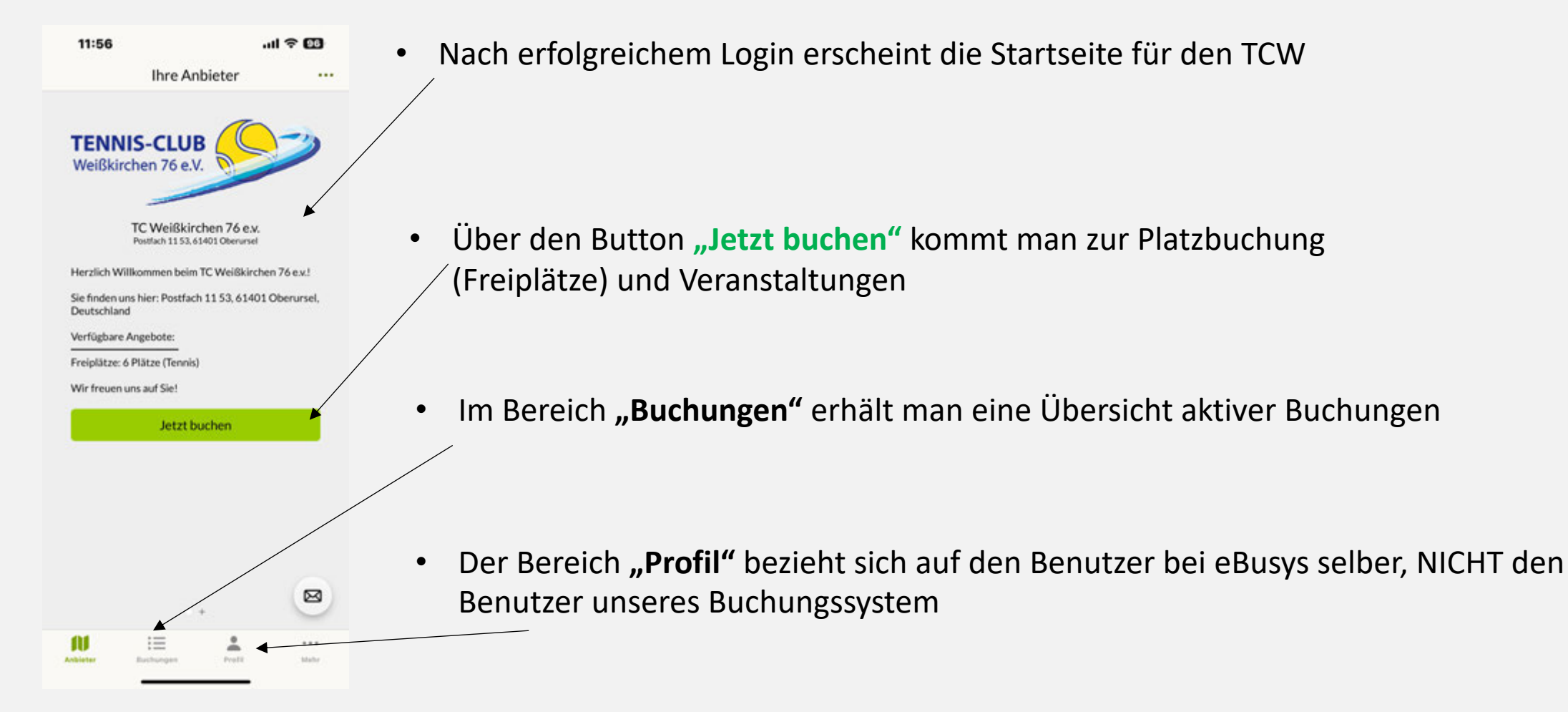

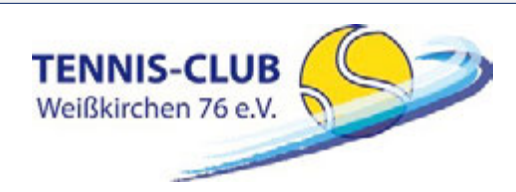

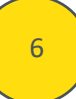

# EBUSY APP – PLATZ BUCHEN – ANSICHT FREIPLÄTZE

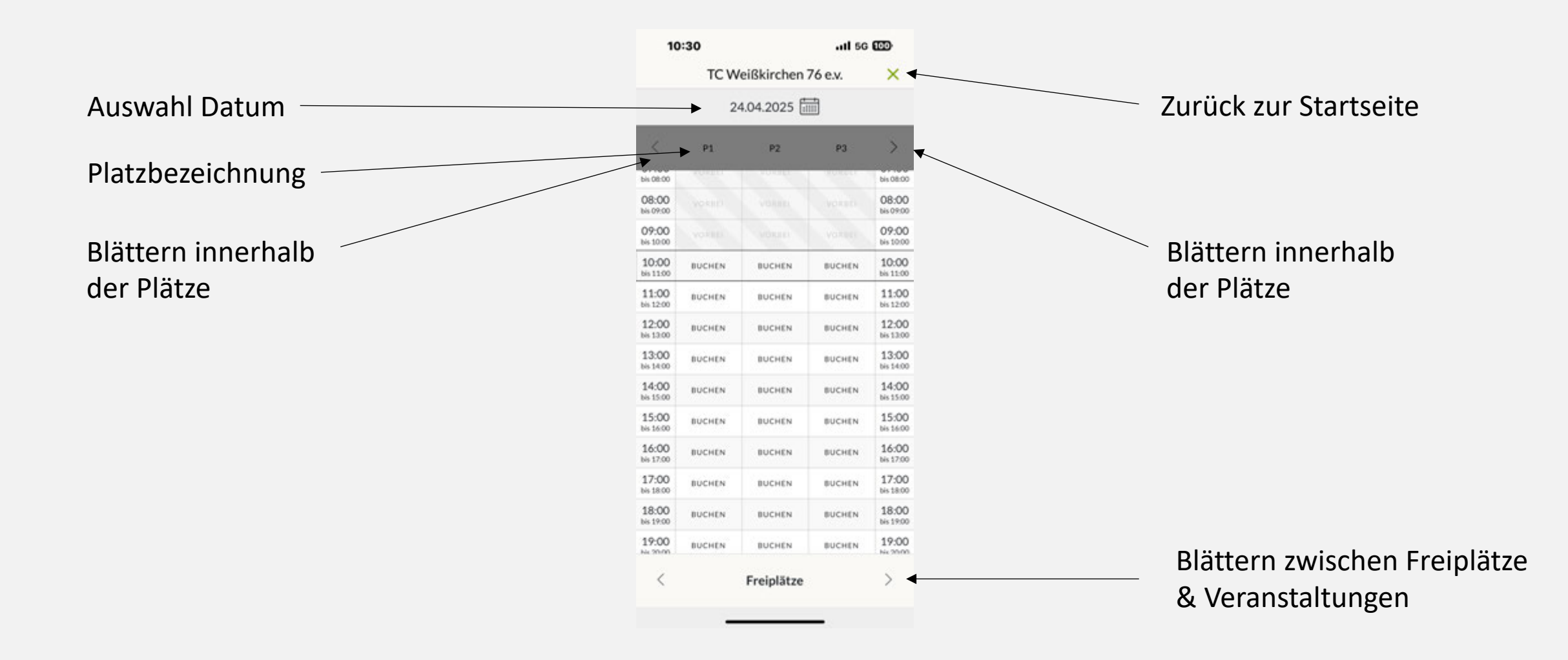

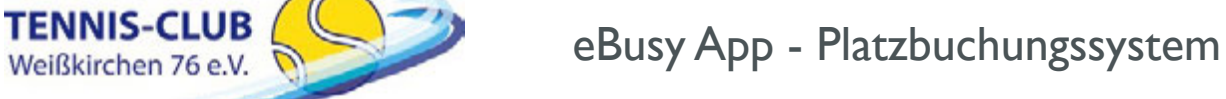

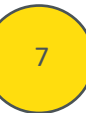

## **BUCHUNGSPROZESS I**

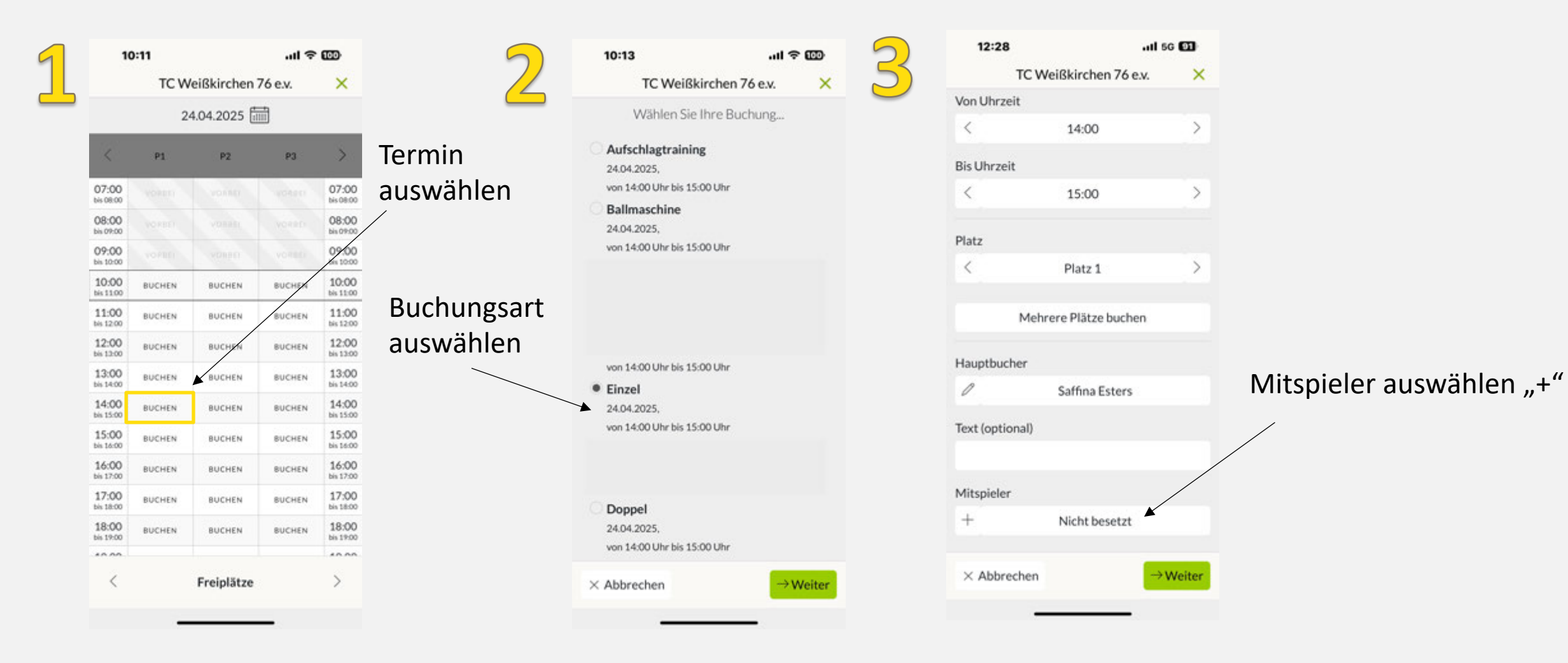

TENNIS-CLUB Weißkirchen 76 e.V.

eBusy App - Platzbuchungssystem

Version: V0.1 Stand: 24.04.2025

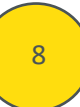

# BUCHUNGSPROZESS II

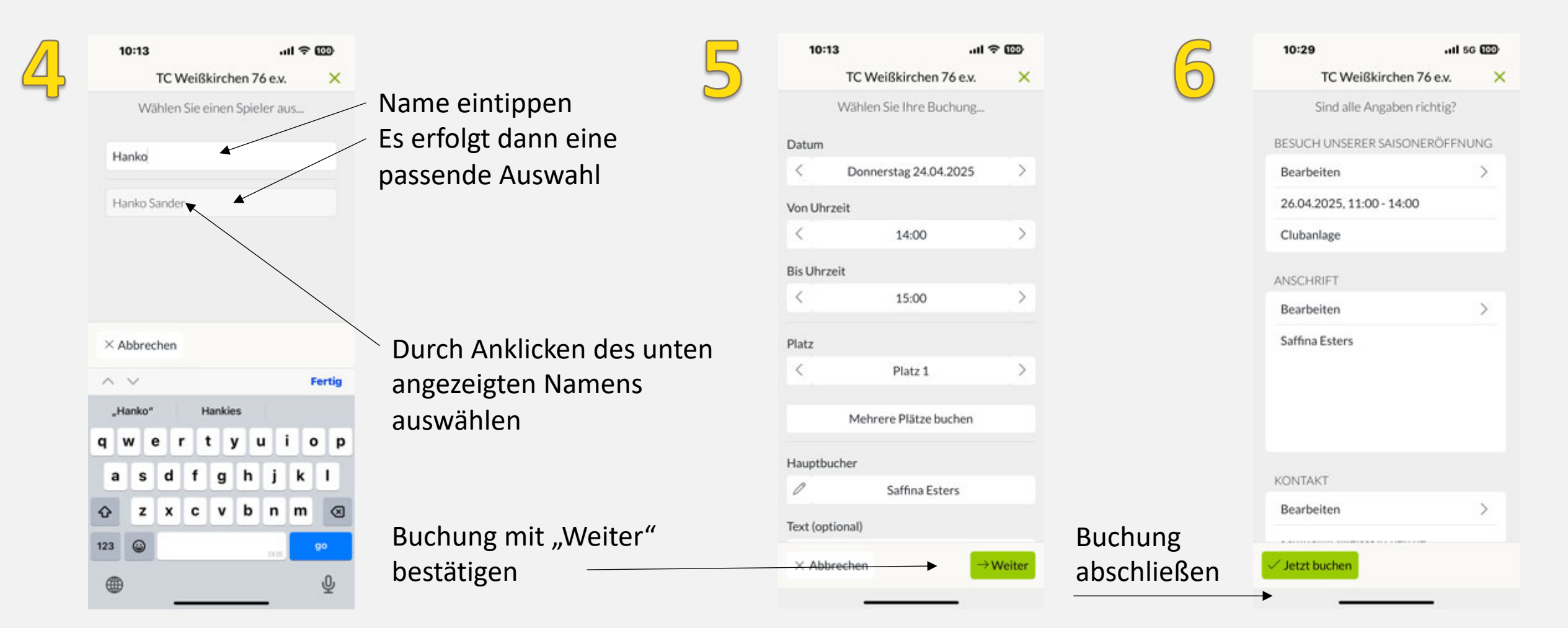

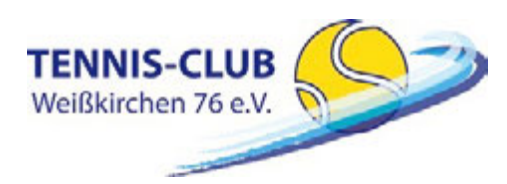

#### BUCHUNGSPROZESS III

Weißkirchen 76 e.V.

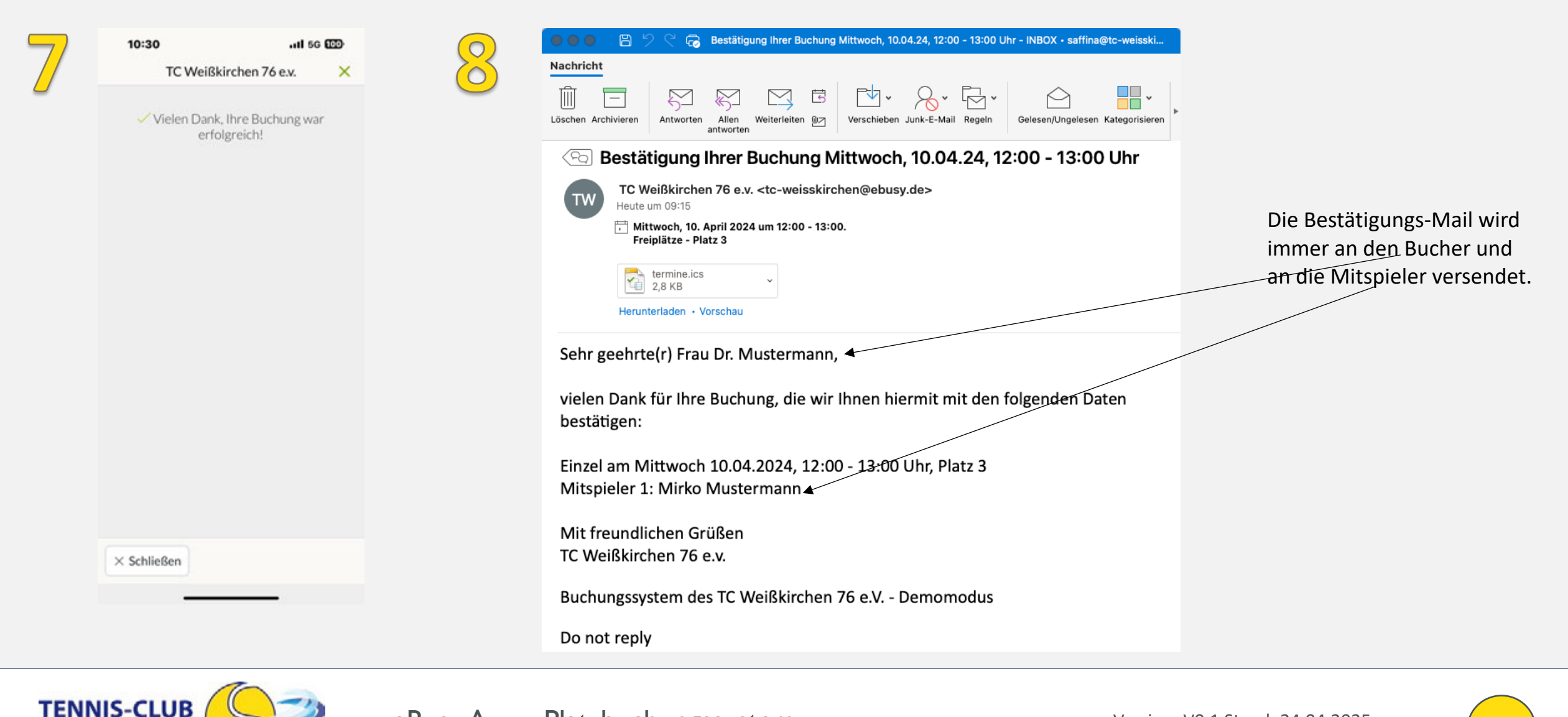

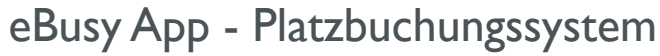

# STORNIERUNG VON BUCHUNGEN

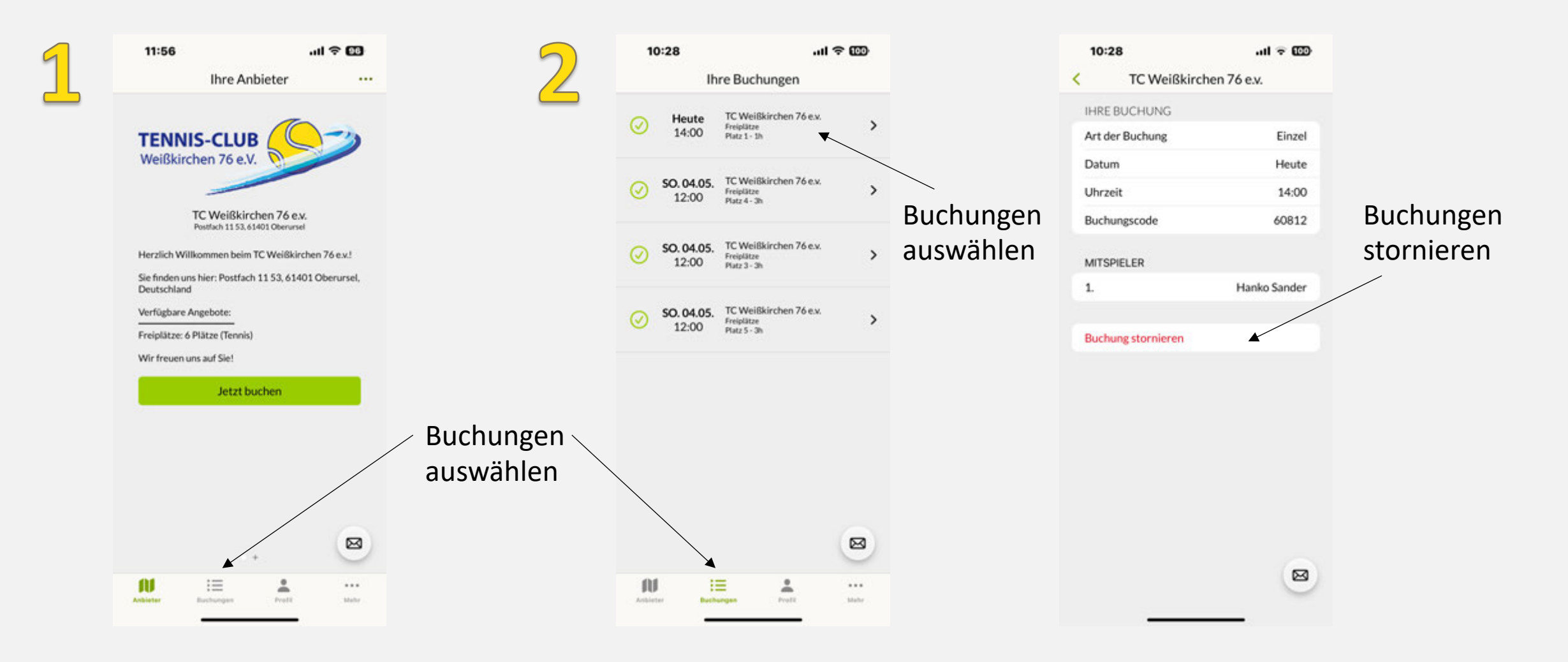

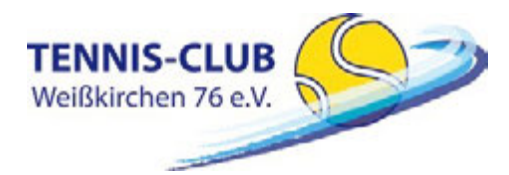

eBusy App - Platzbuchungssystem